## Baustellenüberwachung upload von Snapshot auf FTP-Server

Im Webinterface der Kamera unter **Speicher > Zeitplan > Schnappschuss Plan** den Allgemeinen Plan einrichten. Die Einstellungen mit "Speichern" übernehmen. (Im Beispiel Alle Tage von 06:00 – 19:00 Uhr)

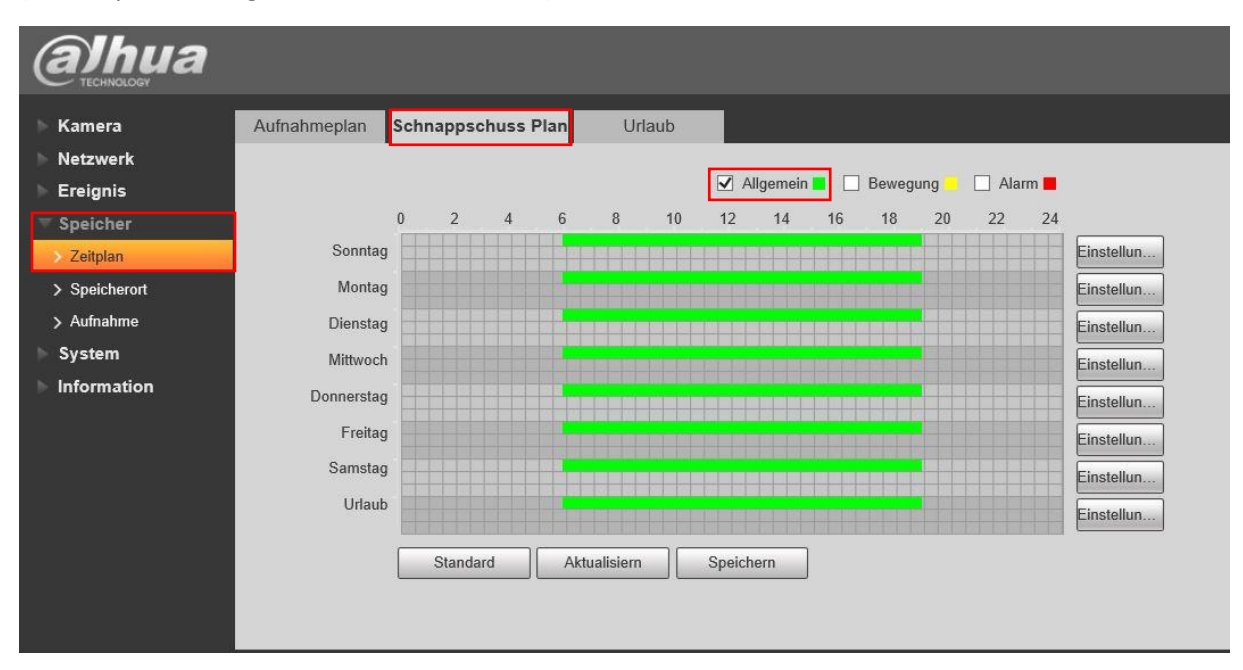

Anschliessend unter **Speicher > Speicherort > Pfad** die Option FTP für den Schnappschuss Plan aktivieren. Die Einstellungen mit "Speichern" übernehmen

| Alhua       |                   |               |                    |       |                    |         |                    |               |       |          |
|-------------|-------------------|---------------|--------------------|-------|--------------------|---------|--------------------|---------------|-------|----------|
| Стесниосови |                   |               |                    |       |                    | Liv     | e Wiedergabe       | Einstellungen | Alarm | Abmelden |
| ▶ Kamera    | Pfad              | Lokal         | FTP NAS            |       |                    |         |                    |               |       |          |
| ► Netzwerk  | Aufnahmeplan      |               |                    |       | Schnappschuss Plan |         |                    |               |       |          |
| Ereignis    | Ereignistyp       | Regular       | Bewegungserkennung | Alarm | Ereignistyp        | Regular | Bewegungserkennung | Alarm         |       |          |
| T Speicher  | Lokal             |               |                    |       | Lokal              |         |                    |               |       |          |
| > Zeitplan  | FTP               |               |                    |       | FTP                | 2       |                    |               |       |          |
| Speicherort | NAS               |               |                    |       | NAS                |         |                    |               |       |          |
| > Aufnahme  | Standard Aktualis | iem Sneichern |                    |       |                    |         |                    |               |       |          |
| ⊫ System    |                   | oportinent    | _                  |       |                    |         |                    |               |       |          |
| Information |                   |               |                    |       |                    |         |                    |               |       |          |

Unter **Speicher > Speicherort > FTP** die Angaben des FTP- Server eintragen. Die Einstellungen mit "Speichern" übernehmen.

| alhua         |                    |                                            |           |     |  |  |
|---------------|--------------------|--------------------------------------------|-----------|-----|--|--|
| ▶ Kamera      | Pfad               | Lokal                                      | FTP       | NAS |  |  |
| Netzwerk      | ✓ Aktivieren       | FTP                                        | ~         |     |  |  |
| Ereignis      | Server Adresse     | 192.168.10.101                             |           |     |  |  |
| ▼ Speicher    |                    | 21                                         | (0~65535) |     |  |  |
| > Zeitplan    |                    | Oratoria                                   | (0 03333) |     |  |  |
| > Speicherort | Benutzer           | Santronic                                  | _         |     |  |  |
| > Aufnahme    | Passwort           | •••••                                      |           |     |  |  |
| ▶ System      | Remote-Verzeichnis | FTP                                        |           |     |  |  |
| Information   | Notfall (Lokal)    |                                            |           |     |  |  |
|               |                    | test   Standard   Aktualisiern   Speichern |           |     |  |  |

Unter **Kamera > Video > Schnappschuss** das Intervall auf Benutzerdefiniert stellen und die gewünschte Zeit wählen. Die Einstellungen mit "Speichern" übernehmen. Im Beispiel 600 Sekunden d.h. alle 10Min wird ein Schnappschuss erstellt und auf den FTP-Server hochgeladen.

| (a)hua                                        |                                        |                                         |                           |                       |      |
|-----------------------------------------------|----------------------------------------|-----------------------------------------|---------------------------|-----------------------|------|
| ⊤ Kamera                                      | Video                                  | Schnappschuss                           | Einblenden                | Interessanter Bereich | Pfad |
| Zustand Video Audio Netzwerk                  | Schnappschuss<br>Bildgröße<br>Qualität | Allgemein<br>2688x1520 (2688<br>6(Best) | ✓<br>*1520)<br>✓          |                       |      |
| Ereignis<br>Speicher<br>System<br>Information | Intervall                              | Benutzerdefiniert<br>600<br>Standard    | (1-50000)<br>Aktualisiern | )) S<br>Speichern     |      |